## **Capitol Summer Showcase Payments**

Below are instructions for paying online for the Capitol Summer Showcase. We have divided the fees into two to allow a deposit to be made now with remainder due later, or for the entire amount to be paid at once.

## To Add the event to your shopping cart:

- 1. Sign on to your team account
- 2. Go to "View My Events/Make Payments" on your menu
- 3. To pay only the deposit:
  - a. Click Add 2 Cart for the Capitol Summer Showcase OTHER FEE
- 4. To pay entire fee:
  - a. Click Add 2 Cart for the Capitol Summer Showcase ENTRY FEE
  - b. Click Add 2 Cart for the Capitol Summer Showcase OTHER FEE

| 06/27/2025 | Capitol Summer Showcase<br>Zachary, LA | 180<br>Qualifier | Stephen Ashford<br>stephen.ashford@usssa.com | Approved - Tournament Director<br>Entered Participant | Not Paid | 11/07/2024 | \$420<br>Add 2 Cart | N/A | \$263<br>Add 2 Cart |  |
|------------|----------------------------------------|------------------|----------------------------------------------|-------------------------------------------------------|----------|------------|---------------------|-----|---------------------|--|
|------------|----------------------------------------|------------------|----------------------------------------------|-------------------------------------------------------|----------|------------|---------------------|-----|---------------------|--|

Note: If the item is already in your cart, click the X next to the event to remove and then do the steps above

## To Pay:

- 1. Check the Shopping Cart on left side of screen
- 2. If there are items listed that you want to pay later, click the "v" symbol to the right of the event name to move them to "Save for Later"

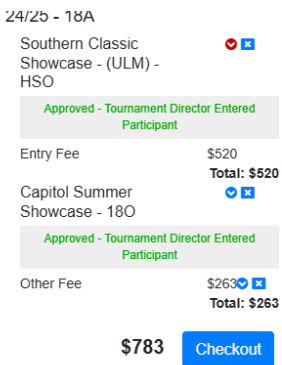

3. Click on CHECKOUT under shopping cart the left side of the screen

| SHOPPING CART                               |                                         |  |  |  |  |  |  |
|---------------------------------------------|-----------------------------------------|--|--|--|--|--|--|
| Events In Your Cart                         |                                         |  |  |  |  |  |  |
| Louisiana Thunderbolts Dupre<br>24/25 - 18A |                                         |  |  |  |  |  |  |
| Capitol Summer<br>Showcase - 18O            | 0                                       |  |  |  |  |  |  |
| Approved - Tournament Di<br>Participant     | rector Entered                          |  |  |  |  |  |  |
| Other Fee                                   | \$263 <b>\ X</b><br>Total: <b>\$263</b> |  |  |  |  |  |  |
| \$263                                       | Checkout                                |  |  |  |  |  |  |
| Events Saved for Later Show                 |                                         |  |  |  |  |  |  |